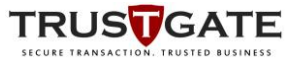

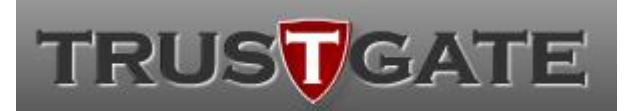

MSC Trustgate.com Sdn. Bhd. (478231-x) Suite 2-9,Level 2, Block 4801 CBD Perdana, Jalan Perdana 63000 Cyberjaya Selangor Darul Ehsan Malaysia Tel: +603 8318 1800 Fax: +603 8319 1800

# USER GUIDE for MyTrustID Desktop

## **TOKEN USER**

| Document Id     | MYTRUSTIDESKTOP - USERGUIDE-TOKENUSER |
|-----------------|---------------------------------------|
| Revision Number | 1.1                                   |
| Issue Date      | 20-09-2021                            |
| Security Level  | External                              |

The information contained within should not be reproduced or redistributed without prior written consent from MSC TRUSTGATE.COM SDN. BERHAD

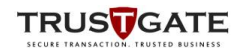

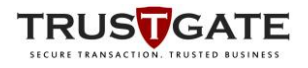

| Contents | 1.    | Introduction                        | 3  |
|----------|-------|-------------------------------------|----|
|          | 1.1.  | Purpose                             | 3  |
|          | 1.2.  | Scope                               | 3  |
|          | 2.    | Software Requirements               | 3  |
|          | 3.    | Installations                       | 3  |
|          | 3.1.  | Application Download                | 3  |
|          | 3.2.  | Installation Steps                  | 4  |
|          | 3.3.  | Check Certificate validity in Token | 6  |
|          | 3.4.  | Renewal and Pickup Certificate      | 8  |
|          | 2.3.1 | Enrol for Renewal                   | 8  |
|          | 2.3.2 | Pickup Certificate                  | 10 |
|          | 3.5.  | Pickup New Certificate for Token    | 11 |
|          | 3.6.  | Update MyTrustID Apps 1             | 13 |

| Figures | Figure 1: Extract ZIP file                                   | 4  |
|---------|--------------------------------------------------------------|----|
|         | Figure 2: Run Installer as administrator                     | 4  |
|         | Figure 3: Installation process                               | 5  |
|         | Figure 4: Installation complete                              | 5  |
|         | Figure 5: Select Storage – USB Token                         | 6  |
|         | Figure 6: Login to read certificate in Token                 | 6  |
|         | Figure 7: Latest certificate detail                          | 7  |
|         | Figure 8: Expired certificate information                    | 8  |
|         | Figure 9: Portal to apply renewal                            | 8  |
|         | Figure 10: email notification for successful renewal request | 9  |
|         | Figure 11: Enter user information                            | 9  |
|         | Figure 12: Renewal certificate is completed                  | 10 |
|         | Figure 13: Pickup Certificate                                | 11 |
|         | Figure 14: Activation code from email                        | 11 |
|         | Figure 15: Enter user information                            | 12 |
|         | Figure 16: Pickup certificate is completed                   | 12 |
|         | Figure 17: Close app                                         | 13 |
|         | Figure 18: Run MyTrustID As Administrator                    | 13 |
|         | Figure 19: Proceed to update                                 | 14 |
|         | Figure 20: Confirmation to close current running App         | 14 |
|         | Figure 21: Installation process                              | 15 |
|         | Figure 22: Update complete                                   | 15 |

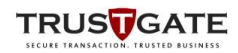

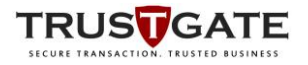

#### 1. Introduction

#### 1.1. Purpose

This document describes the detail user guide for users on using MyTrustID Desktop

#### **1.2. Scope**

This document describes the following scope and functions:

- i. Installations
- ii. Using The Application

#### 2. Software Requirements

#### **Operating System**

- Microsoft Windows 7 x32, x64;
- o Windows 10 x64

-Minimum is Windows 7 SP1-

#### 3. Installations

This section describes installations procedures of MyTrustID Desktop Software:

#### **3.1. Application Download**

Download MyTrustID Desktop at below link :-

| Application     | URL                                                                      |
|-----------------|--------------------------------------------------------------------------|
| MyTrustIDesktop | https://www.msctrustgate.com/download/fetch.php?file=MyTrustIDesktop.zip |

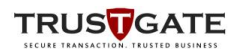

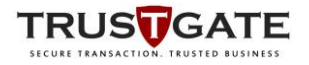

#### **3.2. Installation Steps**

a) Right click and select Extract All...

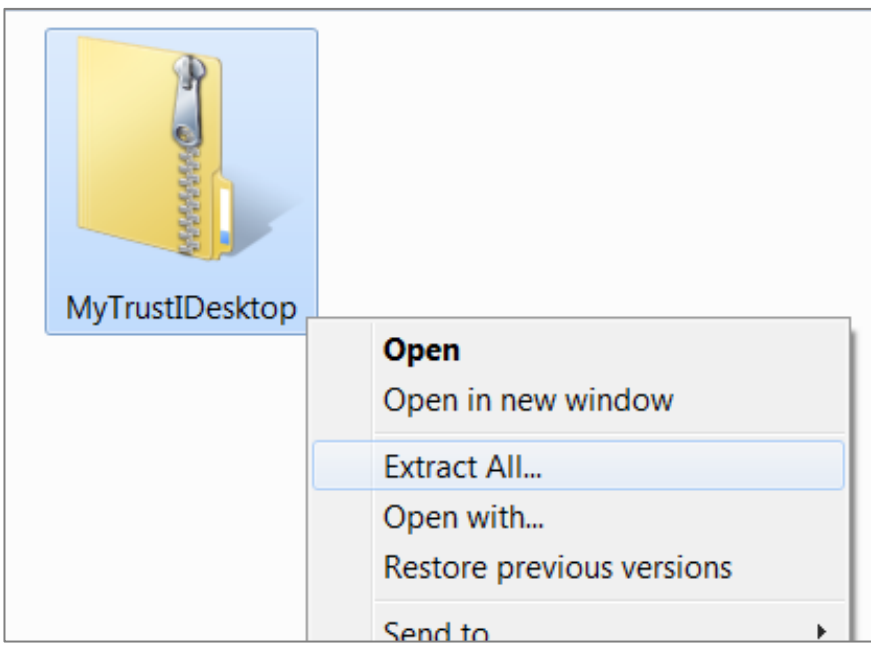

Figure 1: Extract ZIP file

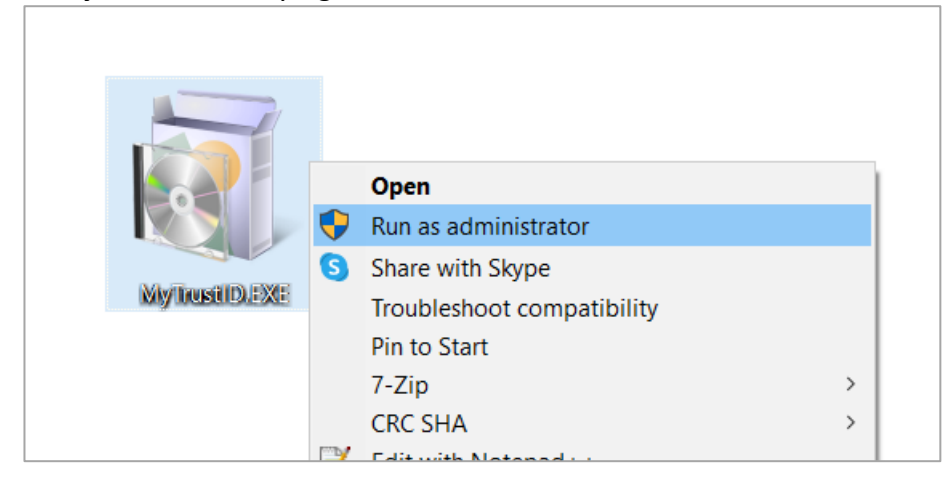

#### b) Run *MyTrustID.EXE* by right click and **Run As Administrator**

Figure 2: Run Installer as administrator

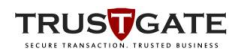

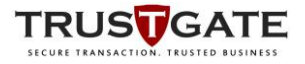

c) Wait until the installation process is done

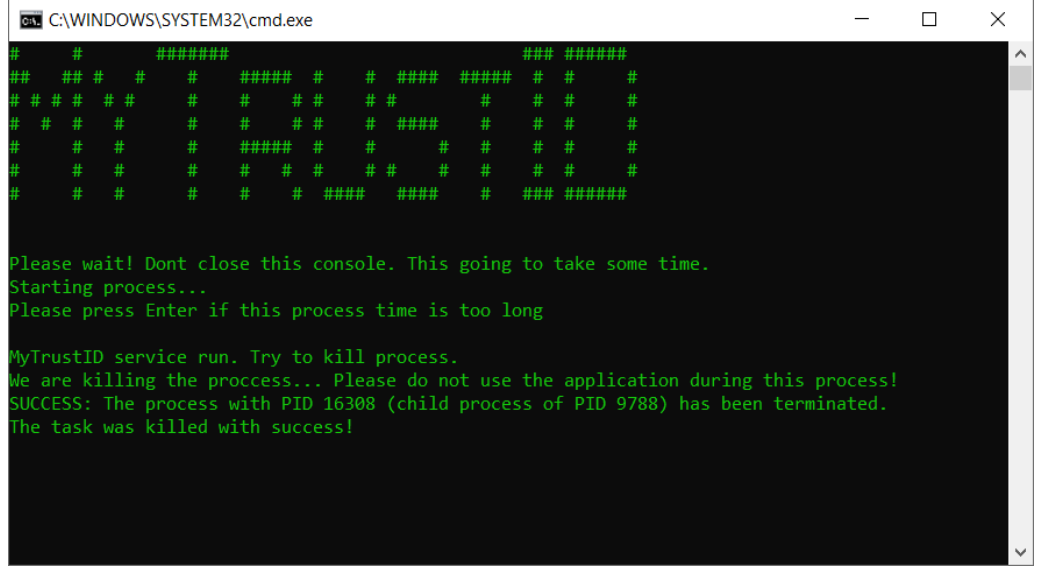

Note : if the installation too long, click on the command prompt and press enter

Figure 3: Installation process

d) MyTrustID App will automatically launched once the installation is completed.

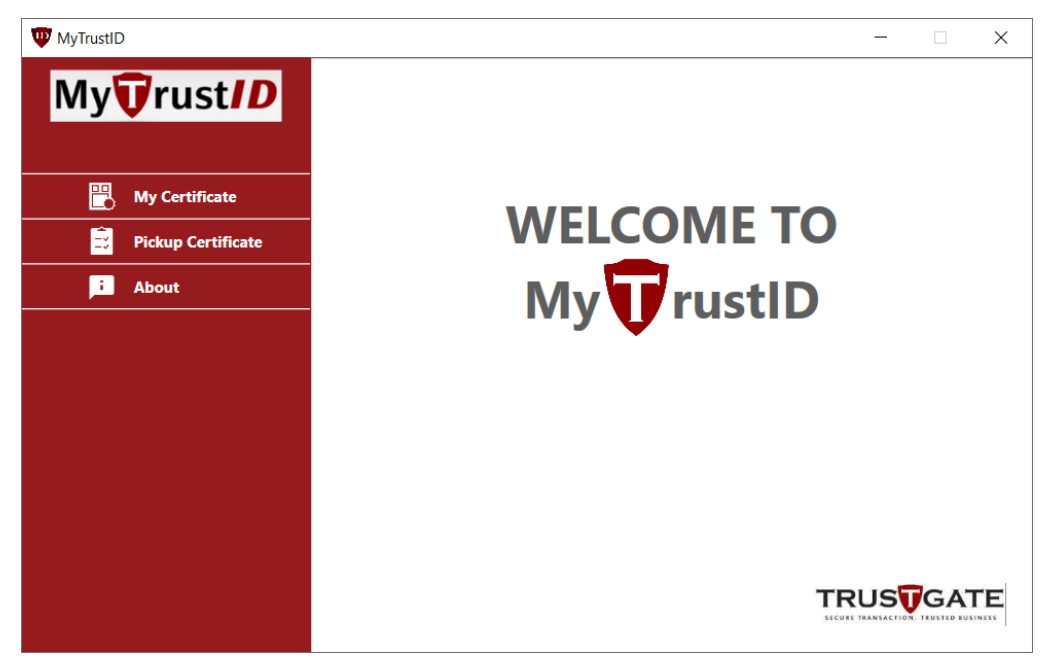

Figure 4: Installation complete

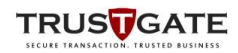

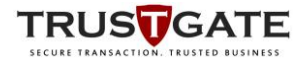

#### 3.3. Check Certificate validity in Token

a) Click My Certificate -> USB Token and click Continue

| WyTrustID          |                                    | _ | × |
|--------------------|------------------------------------|---|---|
| My Trust ID        | Quick Setup                        |   |   |
| 1 Mu Costificato   | Select default certificate type :- |   |   |
| Pickup Certificate | • USB Token                        |   |   |
| i About            | ○ SoftCert                         |   |   |
|                    | Continue Cancel                    |   |   |

Figure 5: Select Storage – USB Token

| WyTrustID          | _                                                             |   | × |
|--------------------|---------------------------------------------------------------|---|---|
| My Trust ID        | Quick Setup                                                   | _ |   |
| My Certificate     | Login                                                         |   |   |
| Pickup Certificate |                                                               |   |   |
| E About            | Token © ST3/GPKI<br>PIN : ••••••••••••••••••••••••••••••••••• |   |   |

b) Enter Token PIN and click Login

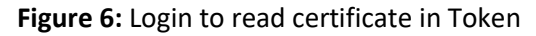

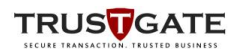

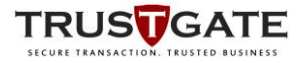

#### c) Certificate details

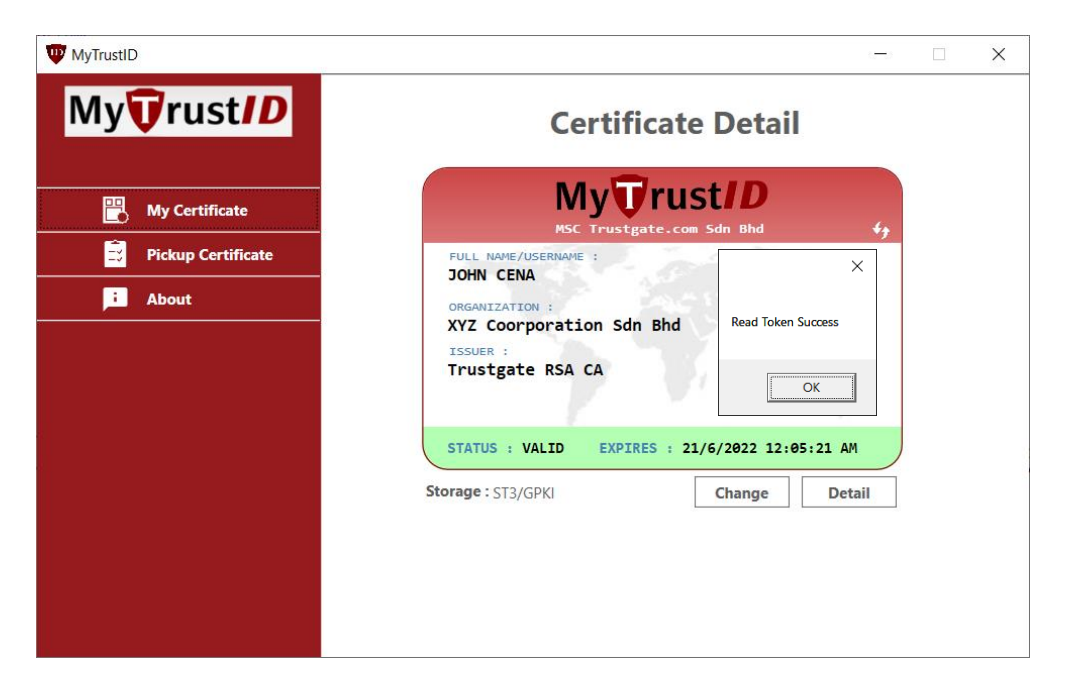

#### Figure 7: Latest certificate detail

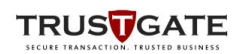

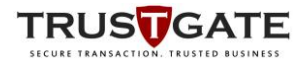

### 3.4. Renewal and Pickup Certificate

#### 2.3.1 Enrol for Renewal

- a) View certificate or refer to step 2.2
- b) Click on **Renew** button

| WyTrustID          |                                                          | _                |   | × |
|--------------------|----------------------------------------------------------|------------------|---|---|
| My Trust ID        | Certificate De                                           | etail            |   |   |
| My Certificate     | My Trust                                                 | D<br>Bhd +       |   |   |
| Pickup Certificate | FULL NAME/USERNAME :<br>JOHN CENA                        | 5                |   |   |
|                    | XYZ Coorporation Sdn Bhd<br>ISSUER :<br>Trustgate RSA CA |                  |   |   |
|                    | STATUS : EXPIRED EXPIRES : 21/6/202                      | 21 12:05:21 AM   |   |   |
|                    | Storage : ST3/GPKI Cha                                   | nge Detail       |   |   |
|                    |                                                          | Renew            | 1 |   |
|                    | Note : Your certificate is Expiring/Expired, Cl          | ick Renew button |   |   |
|                    |                                                          |                  |   |   |
|                    |                                                          |                  |   |   |

Figure 8: Expired certificate information

| New Certificate Enrollment R                                                       | equest                                                                                                    |                                                                                                    |                                                                                                    |                                                                               |                                                  |
|------------------------------------------------------------------------------------|----------------------------------------------------------------------------------------------------|----------------------------------------------------------------------------------------------------|----------------------------------------------------------------------------------------------------|-------------------------------------------------------------------------------|--------------------------------------------------|
| Enrollment for new client digital ID for<br>1<br>Instructions                      | 2<br>Application Info                                                                                                    | Bhd<br>3<br>Package & Pricing                                                                                                    | 4<br>Disclaimer                                                                                            | 5<br>Payment                                                                  | G                                                |
| Enrollment Instructions Please read and understand the                             | Enroliment Instruction below:                                                                                                    |                                                                                                    |                                                                                                    |                                                                               |                                                  |
| Application Info<br>Upload Documents<br>Select package<br>Make Payment<br>Complete | Fill up your informations<br>Attach scanned copy of<br>format, with size below 2<br>Choose new or renew yo<br>Payment can be made u<br>Once complete, kindly w<br>MyTrustID Portal. | required for RA verification.<br>your MyKad/Passport, Company I<br>2MB) to assist verification.<br>our certificate with the desired vali<br>ising any of the following: FPX, Cr<br>ailt for the verification and issuance | Registration Form and Compa<br>dity.<br>edit Card / Debit Card (VISA/h<br>e of your certificates by our R/ | ny Authorization Letter (latest<br>MASTERCARD)<br>A. You may check your reque | date) (in JPEG or PDF<br>st status by logging to |
| Complete                                                                           |                                                                                                    |                                                                                                    |                                                                                                    |                                                                               |                                                  |

c) User will be redirected to enrolment portal for renewal process.

Figure 9: Portal to apply renewal

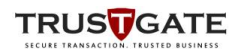

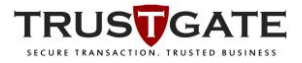

 d) Once **Renewal** application has been approved, user will receive an email to pickup certificate

| Your Digital ID is ready to activate                                                                                                    |             |           |
|----------------------------------------------------------------------------------------------------|-------------|-----------|
| no_reply@msctrustgate.com                                                                                                    | ← Reply     | Reply All |
| То                                                                                                    |             |           |
| Dear                                                                                                    |             |           |
| Our Administrator has approved your Digital ID request and ready to activate with your token.                                                  |             |           |
| Kindly follow bellow steps for activation:                                                                                                    |             |           |
| 1) Download and Install MyTrustID app from <a href="https://msctrustgate.com/download/mtid.exe">https://msctrustgate.com/download/mtid.exe</a> |             |           |
| 2) Run app, inject your USB token and click button pick up                                                                                     |             |           |
| 3) Enter your Id Number and copy activation code below                                                                                         |             |           |
|                                                                                                    |             |           |
| Activation Code:                                                                                                    |             |           |
| L996gUeTNy8Ug8VMHXATSZgpix5pQ7ID6bTgzjxBY7_vzcju3Wcv2q3qiPLk8KITS8dJKEAuHbo6WRc4TaW4og                                                         |             |           |
| If you have any questions or problems, please contact our Administrator by replying to this ema                                                | il message. |           |
| in you have any questions of prosents, preuse contact our Autimistration by reprying to this child                                             | in message. |           |

Figure 10: email notification for successful renewal request

- e) Click on Pickup Certificate
- f) Plug-in **Token** into PC
- g) Enter your IC/Passport No., Token PIN and Activation code(from email)

|   | W MyTrustIC | )                       |                                                                                            | × |
|---|-------------|-------------------------|--------------------------------------------------------------------------------------------|---|
|   | My          | <b>T</b> rust <b>ID</b> |                                                                                            |   |
|   |             | My Certificate          | Pickup Certificate                                                                         |   |
| 4 |             | About                   | IC/Passport No. : 88887828888                                                              |   |
|   |             |                         | Token PIN :     •••••••     3       Activation code :     3gUYQu4VAAas7LJy7pQtFSyljNIUCtOg |   |
|   |             |                         | Pickup Cancel                                                                              |   |
|   |             |                         | 4                                                                                          |   |
|   |             |                         |                                                                                            |   |

Figure 11: Enter user information

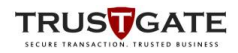

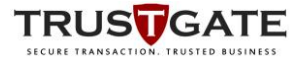

h) Renewal certificate is successful.

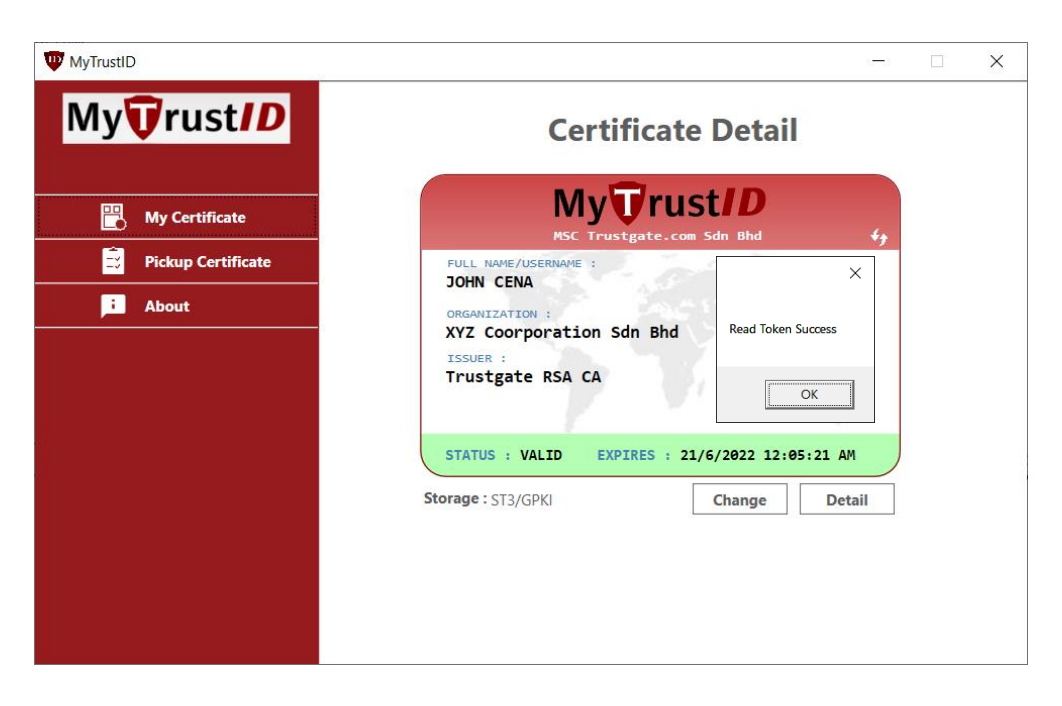

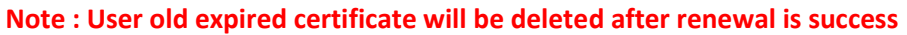

Figure 12: Renewal certificate is completed

#### 2.3.2 Pickup Certificate

a) Click on Pickup Certificate, refer to step 2.4

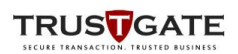

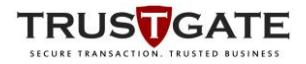

#### 3.5. Pickup New Certificate for Token

- a) Click Pickup Certificate
- b) Plug-in the empty Token into PC
- c) Enter your IC/Passport No., Token PIN and Activation code(from email)

|   | WyTrustID                                          | -                   | × |
|---|----------------------------------------------------|---------------------|---|
| 1 | My Trustil<br>My Certificate<br>Pickup Certificate | Pickup Certificate  |   |
|   | About                                              | IC/Passport No. : 2 |   |

#### Figure 13: Pickup Certificate

| Your Digital ID is ready to activate                                                                                                    |              |           |
|----------------------------------------------------------------------------------------------------|--------------|-----------|
| no_reply@msctrustgate.com                                                                                                    | ← Reply      | Keply All |
|                                                                                                    |              |           |
| Dear,                                                                                                    |              |           |
| Our Administrator has approved your Digital ID request and ready to activate with your token.                                                  |              |           |
| Kindly follow bellow steps for activation:                                                                                                    |              |           |
| 1) Download and Install MyTrustID app from <a href="https://msctrustgate.com/download/mtid.exe">https://msctrustgate.com/download/mtid.exe</a> |              |           |
| 2) Run app, inject your USB token and click button pick up                                                                                     |              |           |
| 3) Enter your Id Number and copy activation code below                                                                                         |              |           |
| Activation Code:                                                                                                    |              |           |
| L996gUeTNy8Ug8VMHXATSZgpix5pQ7lD6bTgzjxBY7_vzcju3Wcv2q3qiPLk8KITS8dJKEAuHbo6WRc4TaW4og                                                         |              |           |
|                                                                                                    |              |           |
| If you have any questions or problems, please contact our Administrator by replying to this emi                                                | ail message. |           |
|                                                                                                    |              |           |

Figure 14: Activation code from email

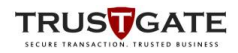

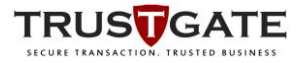

d) Copy Activation code and paste in the form field, then click **Pickup** button

| W MyTrustID        |                                                                                                    | – 🗆 X |
|--------------------|----------------------------------------------------------------------------------------------------|-------|
|                    |                                                                                                    |       |
|                    | Pickup Certific                                                                                                    | ate   |
| Pickup Certificate |                                                                                                    |       |
| L About            | IC/Passport No. : 88887828888<br>Token PIN : ••••••<br>Activation code : 3gUYQu4VAAas7LJy7pQtFSyljNII<br>Pickup Cancel | ICtOg |

#### Figure 15: Enter user information

e) Pickup certificate is done

| W MyTrustID        | -                                                                          |   | × |
|--------------------|----------------------------------------------------------------------------|---|---|
| My Trust/D         | Certificate Detail                                                         |   |   |
| My Certificate     | My Trust/D<br>MSC Trustgate.com Sdn Bhd                                    |   |   |
| Pickup Certificate | FULL NAME/USERNAME : X                                                     | 1 |   |
| Fi About           | ORGANIZATION :<br>XYZ Coorporation Sdn Bhd<br>ISSUER :<br>Trustgate RSA CA |   |   |
|                    | STATUS : VALID EXPIRES : 21/6/2022 12:05:21 AM                             |   |   |
|                    | Storage : ST3/GPKI Change Detail                                           |   |   |
|                    |                                                                            |   |   |
|                    |                                                                            |   |   |
|                    |                                                                            |   |   |

Figure 16: Pickup certificate is completed

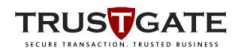

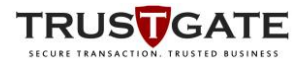

#### 3.6. Update MyTrustID Apps

a) Right click MyTrustID icon at the system tray and select Exit

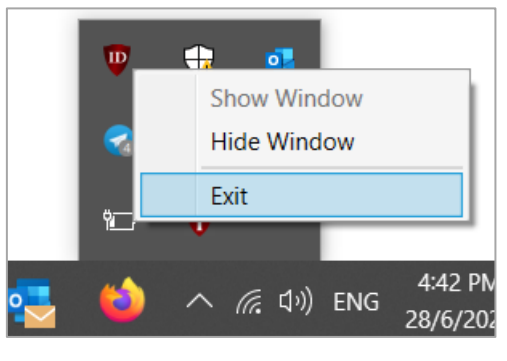

Figure 17: Close app

b) Run MyTrustID as Administrator

| MythusilDyi    |          | Open                                    |   |
|----------------|----------|-----------------------------------------|---|
| May need to 20 |          | Open file location                      |   |
|                | <b>8</b> | TortoiseSVN                             | > |
|                |          | Add to archive                          |   |
|                | w        | Add to "MyTrustIDv1.rar"                |   |
|                | u.       | Compress and email                      |   |
|                |          | Compress to "MyTrustIDv1.rar" and email |   |
|                | •        | Run as administrator                    |   |
|                | S        | Share with Skype                        |   |

Figure 18: Run MyTrustID As Administrator

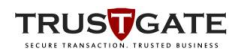

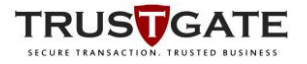

d)

Click OK

c) Select YES

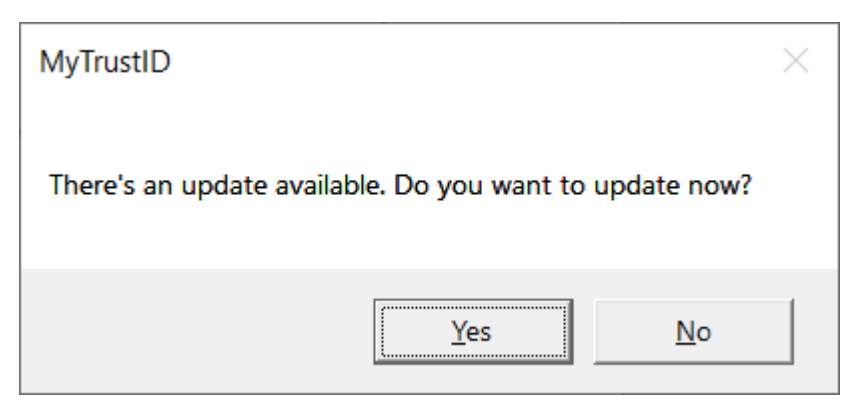

Figure 19: Proceed to update

| WyTrustID          | - 🗆 X                                           |
|--------------------|-------------------------------------------------|
| My Trust ID        |                                                 |
|                    |                                                 |
| My Certificate     | WELCOME TO                                      |
| Pickup Certificate | WELCOWE TO                                      |
| About              | My rustID                                       |
|                    |                                                 |
|                    | MyTrustID ×                                     |
|                    | Download complete. MyTrustID need to be closed. |
|                    | ОК                                              |
|                    |                                                 |

Figure 20: Confirmation to close current running App

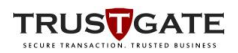

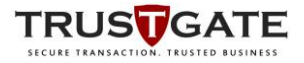

e) Wait until the installation process is done

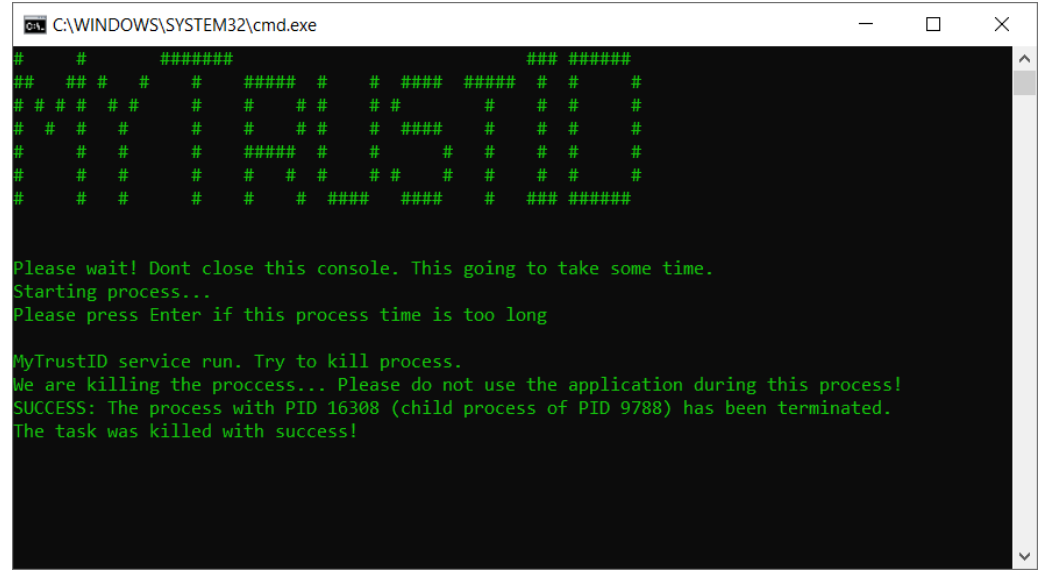

Note : if the installation too long, click on the command prompt and press enter

Figure 21: Installation process

f) MyTrustID is successfully updated once the app is automatically launched.

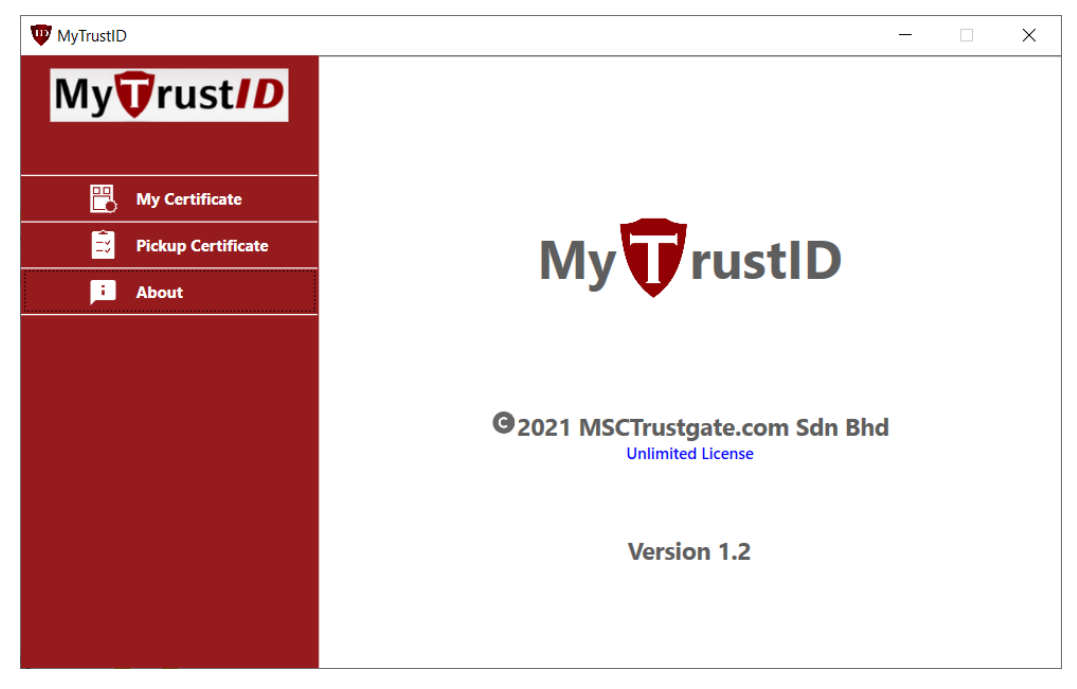

Figure 22: Update complete

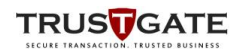